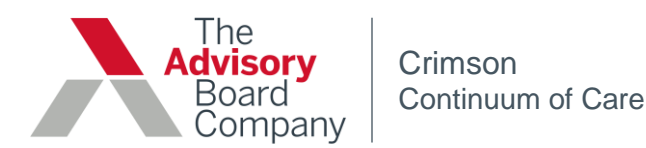

# Crimson Guide for Physicians

#### **Crimson Modules**

Crimson is a website that provides insight into facilities', physicians', and groups of physicians' quality and utilization outcomes. The following document is for two Crimson modules: **Inpatient and Outpatient**. The Outpatient Module encompasses Emergency Department (defined by Admission type 1 – Urgent, type 2 – Emergent, and type 5 – Trauma) treat and release cases. It also includes Observation cases, defined by cases with the Revenue Code 0762, and Outpatient Procedures cases.

## **Crimson's Methodology**

Crimson is based on a **severity-adjusted methodology** using the 3M<sup>™</sup> APR DRG Grouper, a national standard for inpatient cases. Many patient attributes (such as patient age, gender, admit and discharge date, and ICD-9 Diagnosis and Procedure Codes) are considered for each case, which results in the ability to assign each inpatient case an APR-DRG, severity level, and risk of mortality level. A physician's cases are only compared to "like" cases; those with a matching APR-DRG and severity combination. There are four levels of severity and risk of mortality: 1- minor, 2- moderate, 3- major, and 4- extreme. Outpatient cases (defined as ED treat & release, observation, and outpatient procedure) are compared based upon ICD-9 Diagnosis and Procedure codes.

Crimson assesses physician performance by **analyzing variation in practice patterns**. Based on the comparison group that is selected, an average is calculated for each metric using the physician's cases and "like" cases across the comparison group. Crimson utilizes gas gages and the stoplight methodology to display how a physician is performing on each metric compared to the calculated average. If a physician's performance is directly in line with his or her peers, the needle will be at the mean and point at 90 degrees. As a physician's practice patterns vary from the average, the needle will move to the left or the right of the 90 degree mark, indicating better than average performance or possible room for opportunity, respectively. Each tick mark on the gas gage signifies a ½ standard deviation; the color of the gage reflects the region in which the needle falls.

| Gas Gauge Color | Statistical Comparison Result                                                                                                    |          |
|-----------------|----------------------------------------------------------------------------------------------------|----------|
| Green           | 0.5 standard deviations above the mean or less                                                                                                    | -1.0 1.0 |
| Yellow          | 0.5 – 1.0 standard deviation above the mean                                                                                                    | -1.0 1.0 |
| Red             | Greater than 1 standard deviation above the mean                                                                                                    | -1.0 1.0 |
| Blue            | Two possible scenarios:<br>• Results represent fewer than 5 cases are in the comparison<br>group<br>• The gas gauge is displayed on the overview tab | -1.0 1.0 |

### Logging into Crimson

Crimson is accessed by typing the following URL into any internet browser:

#### login.crimsonservices.com

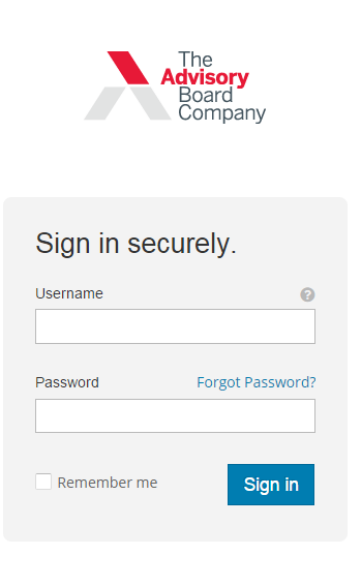

To access the site, a login ID and password are needed. When logging into Crimson for the first time, it will prompt you to:

- 1. Enter a series of security questions
- 2. Change your password (it must be a combination of numbers and letters and at least 8 characters in length)
- 3. Submit your email address

You will then use your login ID (EMAIL) and new password for all consequent logins.

# If you experience any difficulty logging in, or at any point during Crimson use, feel free to utilize Crimson Support:

#### 1-855-372-8896

Password Requirements

crimsonsupport@advisory.com

For a password to be considered valid, it must pass the application's password validation process, a process that consists of the validation rules and steps outlined below. If the new password fails either the rules or the steps (or both), the password will be rejected by the application.

Validation Rules

- 1. Length: The default setting is at least 5 characters.
- 2. Form: Must contain at least 1 number or symbol.
- 3. Password should not exist in the password dictionary.

The application performs the following steps against a well-formed password (meets validation rules #1& 2 above) to ensure that the password does not exist in the password dictionary. These password dictionary checks are case insensitive (i.e. case does not matter). A valid password is one that passes all of the validation steps. A password that fails at least one step is rejected.

Check the password against the password dictionary. The password is checked for exact matches to the password dictionary. If no exact matches are found, the application

removes any numbers and symbols and checks just the alpha characters against the password dictionary. Also, **c**heck the reverse of the password against the password dictionary. After passing the first validation step, the password is subjected to a check where the password's reverse is checked against the password dictionary. It is worth noting that numbers and symbols are not removed during this validation step. The table below provides some sample passwords and their pass/fail result based upon this validation.

| Password Example | Pass / Fail | Rationale                                                           |
|------------------|-------------|---------------------------------------------------------------------|
| password21       | Fail        | "password" exists in the password dictionary                        |
| 1812overture     | Fail        | "1812overture" exists in the password dictionary                    |
| TennisPro21      | Pass        | Neither "TennisPro21" nor "TennisPro" is in the password dictionary |
| P4\$\$w0rd21     | Pass        | Not in the password dictionary                                      |
| P4\$\$w0rd       | Pass        | Not in the password dictionary                                      |
| erutrevo2181     | Fail        | This is the reverse of a password dictionary entry: "1812overture"  |

#### The Home Screen

Once logged into Crimson, the user is directed to the home screen.

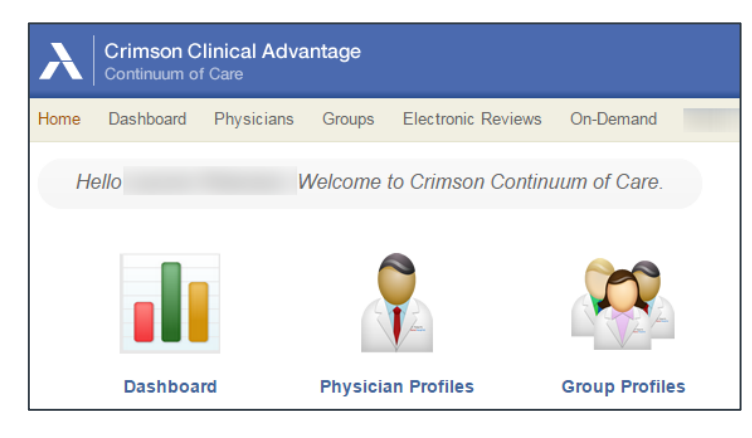

## The Physician Profile

Clicking on the Physician Profile icon, and then on the Profile button, will access a physician's profile.

| Physician                          | ID   | Facility | Sub-Specialty     |           |
|------------------------------------|------|----------|-------------------|-----------|
| PhysicianLast, PhysicianFirst 9546 | 9546 | Central  | Internal Medicine | Profile > |
|                                    |      | West     | Internal Medicine |           |

#### The Focus Feature

The focus feature is accessible in the upper right corner of a physician's profile beginning on the overview tab. By clicking focus, a user is able to customize data results based on the following criteria: Date period, physician role, comparison group, facility, DRG, ICD-9 diagnosis or procedure code, payer, individual case exclusion, and patient age.

| Focus > | Jan2014 - Dec2014 | Attending |
|---------|-------------------|-----------|
| 10000 1 |                   |           |

Period: A user can select a date range from one of the pre-defined ranges or customize the date period.

| Focus Set                                                                                                    | ting                                                                                                    | 5                                                                                                    |            |      |            |            |        |  |  |  |  |  |
|----------------------------------------------------------------------------------------------------|----------------------------------------------------------------------------------------------------|----------------------------------------------------------------------------------------------------|------------|------|------------|------------|--------|--|--|--|--|--|
| Select a focus                                                                                                    | elect a focus setting template:                                                                                                    |                                                                                                    |            |      |            |            |        |  |  |  |  |  |
| Default                                                                                                    | Default                                                                                                    |                                                                                                    |            |      |            |            |        |  |  |  |  |  |
| Or customize your focus settings as needed:                                                                                                    |                                                                                                    |                                                                                                    |            |      |            |            |        |  |  |  |  |  |
| Period                                                                                                    | Role                                                                                                    | Comparison                                                                                                    | Facilities | DRGs | ICD-9 Diag | Procedures | Payers |  |  |  |  |  |
| Pre-defin           Quarters           Oct2013           Sep2011           Aug201           Jul2013           Jul2013           Jul2013           Jul2013           Jul2013           Jul2013           Jul2013           Jul2013           May2011           Mar2011           Feb201           Jan2013           Dec2011           Nov2011           Oct2012           Jul2012 | ned Ra<br>3 - Dec<br>3 - Nov<br>3 - Oct<br>4 - Sepú<br>3 - Juli<br>3 - Juli<br>2 - Fet<br>2 - Fet<br>2 - Sepú | ange  Cus<br>2013 ▲<br>2013 ■<br>2013 ■<br>2013 ■<br>2013 ■<br>2013 2013<br>2013 2013<br>2013 2013<br>2013 2013<br>2013 2013<br>2013 2013<br>2013 ■ | tom Range  |      |            |            |        |  |  |  |  |  |

*Role*: Users may review a physician profile in one of four roles. The attending physician is deemed the "responsible" physician on the case and is attached to a case based on the institution's attribution policy.

Use **Consulting** for physicians who have the most volume as a consultant on cases, such as Cardiologists and Pulmonologists. Use **Performing** for proceduralists, such as General or Orthopedic surgeons. Use **ED Attending** if you want to look at inpatient cases that came in through the ED. If you are looking at an ED physician's profile on the ED tab, use the Attending role.

| Period   | Role | Comparison | Facilities | DRGs   | ICD Diag       | Procedures | Payers | Excludes | Patient Age | Service Lines | CDMs |
|----------|------|------------|------------|--------|----------------|------------|--------|----------|-------------|---------------|------|
| Attended | ding | Consulting | O Perfo    | orming | ○ ED Attending |            |        |          |             |               |      |
|          |      |            |            |        |                |            |        |          |             |               |      |

*Comparison*: A user can choose either an internal or external comparison group. Whichever comparison is selected, the physician's or group's cases will only be compared to "like" cases across the chosen group. Comparison defaults to "System", which is the entire South Atlantic Division for the past 27 months of data. Selecting "User-Defined Groups" or "Auto-Generated Groups" will allow the physician to pick the specific specialty or custom group across his system in which he wishes to compare himself. Choosing "Cohort" will compare the physician's cases to those across different parts of the Crimson cohort, which is 850+ hospitals that currently send data through the Crimson platform.

| Period     | Role                             | Comparison | Facilities | DRGs    | ICD Diag    | Procedures     | Payers    | Excludes    | Patient Age | Service Lines | CDMs |  |  |
|------------|----------------------------------|------------|------------|---------|-------------|----------------|-----------|-------------|-------------|---------------|------|--|--|
| 🔶 Coh      | ort                              | •          | (Some co   | mpariso | on groups ( | do not apply t | to the An | nbulatory s | etting)     |               |      |  |  |
| - · · ·    |                                  |            |            |         |             |                |           |             | 57          |               |      |  |  |
| Compa      | r <mark>ison</mark> E            | )ate Range |            |         |             |                |           |             |             |               |      |  |  |
| Past       | Past 27 Months      Focus Period |            |            |         |             |                |           |             |             |               |      |  |  |
| All Hospit | tals                             |            |            |         |             |                |           |             |             |               |      |  |  |
| All Non-T  | eaching                          | Hospitals  |            |         |             |                |           |             |             |               |      |  |  |
| All Traum  | ning nosp<br>na                  | pitais     |            |         |             |                |           |             |             |               |      |  |  |
| Commun     | itv Hosp                         | oitals     |            |         |             |                |           |             |             |               |      |  |  |

Facilities: The user can limit the cases to a particular facility or facilities in which they were performed.

| Period | Role        | Comparison | Facilities | DRGs | ICD-9 Diag | ICD-9 Proc | Payers | Excludes | Patient Age |
|--------|-------------|------------|------------|------|------------|------------|--------|----------|-------------|
|        | l Facilitie | s 💽 Custom |            |      |            |            |        |          |             |
| Centr  | al          |            |            |      |            |            |        |          |             |
| Dowr   | town        |            |            |      |            |            |        |          |             |
| East   |             |            |            |      |            |            |        |          |             |
| North  |             |            |            |      |            |            |        |          |             |
| South  |             |            |            |      |            |            |        |          |             |
| West   |             |            |            |      |            |            |        |          |             |

**Diagnosis Related Group (DRG)**: The user can view the data by MS-DRG, Medicare Severity Diagnostic Related Groups, or APR-DRG, All-Patient Refined Diagnostic Related Groups. Each case has been assigned both; it is merely two different classifications of DRGs. You can choose to view a physician or group's "Medical" or "Surgical" DRGs. "Custom" provides the ability to limit the data by one or a few DRGs. Select DRGs may be searched by exact text stream match, name, or number. When the DRGs appear in the left panel, they can be selected by clicking on them to add into the right panel.

| Period Role Comparis   | on Facilities | DRGs   | ICD Diag   | Procedures   | Payers  | Excludes | Patient Age |
|------------------------|---------------|--------|------------|--------------|---------|----------|-------------|
| • MS-DRGs OAPR-        | DRGs          |        |            |              |         |          |             |
| ○ All MS-DRGs ○ M      | edical MS-DR0 | Gs 🔾 S | Surgical M | S-DRGs 🖲     | Custom  | MS-DRGs  | 5           |
| Filter MS-DRGs         |               | )      |            |              |         |          |             |
| MS-DRGs Available      |               | Add Al | MS-DI      | RGs Selected |         |          | Remove All  |
| Filter To Find MS-DRGs |               |        |            |              |         |          |             |
|                        |               |        |            |              |         |          |             |
|                        |               |        | E>         | clude select | ed MS-D | RGs from | results     |

*ICD-9 Diagnosis Code*: The user can restrict cases by specific diagnoses using "Custom." Selected diagnoses may be searched by exact text stream match, name, or number. There is an option to exclude ICD-9 Diagnosis via the select box at the bottom of the menu. Should the user not wish to limit cases, "All ICD9 Diagnoses" should remain selected in the tab.

*ICD-9 Procedure Code*: The user can limit cases by procedure in a similar way as DRGs and ICD-9 Diagnoses codes. In addition to the option to exclude a case by procedure, there is also the ability to include only cases where the profiled physician was the proceduralist.

| Period Role Comparison                    | Facilities | DRGs  | ICD Diag | Procedures    | Payers   | Excludes | Patient Age |  |  |  |  |  |  |
|-------------------------------------------|------------|-------|----------|---------------|----------|----------|-------------|--|--|--|--|--|--|
| All ICD Diagnoses  © Custom ICD Diagnoses |            |       |          |               |          |          |             |  |  |  |  |  |  |
|                                           |            |       |          |               |          |          |             |  |  |  |  |  |  |
| Filter ICD Diagnosis                      |            | )     |          |               |          |          |             |  |  |  |  |  |  |
| ICD Diagnosis Available                   |            | Add A | ICD D    | iagnosis Sele | cted     |          | Remove All  |  |  |  |  |  |  |
| Filter To Find ICD Diagnosis              |            |       |          |               |          |          |             |  |  |  |  |  |  |
|                                           |            |       |          |               |          |          |             |  |  |  |  |  |  |
|                                           |            |       |          |               |          |          |             |  |  |  |  |  |  |
|                                           |            |       |          |               |          |          |             |  |  |  |  |  |  |
|                                           |            |       |          |               |          |          |             |  |  |  |  |  |  |
|                                           |            |       |          |               |          |          |             |  |  |  |  |  |  |
|                                           |            |       |          |               |          |          |             |  |  |  |  |  |  |
|                                           |            |       |          |               | diagnos  | is(os)   |             |  |  |  |  |  |  |
|                                           |            |       | 🗆 03     | clude these   | ICD Diag | jnoses   |             |  |  |  |  |  |  |

Payers: A user can select specific payer groups to limit cases by one or a few specific payer classes.

| Period   | Role     | Comparison | Facilities | DRGs  | ICD Diag | Procedures  | Payers | Excludes | Patient Age |
|----------|----------|------------|------------|-------|----------|-------------|--------|----------|-------------|
|          | ayers    | Custom F   | ayers      |       |          |             |        |          |             |
|          |          |            |            |       |          |             |        |          |             |
| Filter F | ayers.   |            |            | )     |          |             |        |          |             |
| Payers A | vailabl  | e          |            | Add A | II Paye  | rs Selected |        |          | Remove All  |
| Payer (  | Class    |            |            |       |          |             |        |          |             |
| Blue Cr  | oss      |            |            |       |          |             |        |          |             |
| Champ    | us/Trica | re         |            |       |          |             |        |          |             |
| Charity  |          |            |            |       |          |             |        |          |             |
| Comme    | ercial   |            |            |       |          |             |        |          |             |

**Excludes**: The user has the ability to remove specific discharges from the cases being viewed. Excluding cases should be performed with great discretion. It can be useful, if there is an extreme outlier case that is skewing metric results. If one user decides to exclude a case(s), it will *not* remove the case(s) entirely from Crimson or affect the way in which another Crimson user views the same profile. Selecting the "Omit excluded discharges" box is the second of a two-step process; it occurs after the excluded discharges have been selected within the discharges explorer (the entire process is reviewed on the last page).

| Period      | Role     | Comparison     | Facilities | DRGs | ICD-9 Diag | ICD-9 Proc | Payers | Excludes | Patient Age |
|-------------|----------|----------------|------------|------|------------|------------|--------|----------|-------------|
| <b>⊘</b> 0m | it exclu | ded discharges | 1          |      |            |            |        |          |             |

Patient Age: The user can choose to select a particular patient age range by which to narrow case results.

Apply Button: When the user has finished setting data parameters in the focus feature, the apply button should be selected.

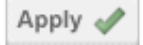

### **Navigating the Metric Tile**

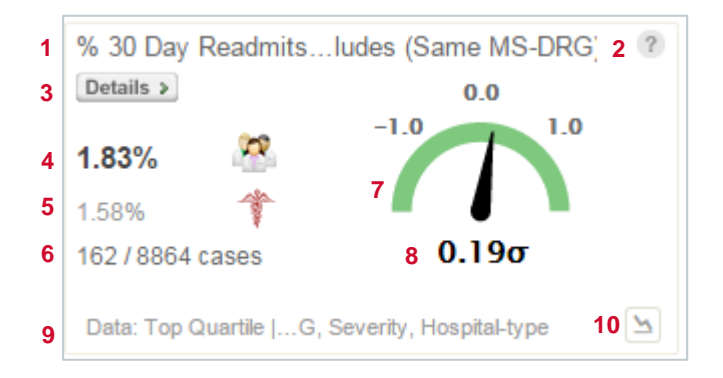

- 1. Title of the Metric
- 2. Help Button: Displays additional information on the specified metric.
- Details Button: Allows a user to drill down on the metric, providing further analysis at the DRG level and direct access to case level detail (displayed below).
- 4. Physician or Group Metric Result or Performance
- 5. Comparison Group Metric Result or Performance
- 6. Total number of cases for Physician or Group
- 7. Gas Gage: Displays a statistical comparison of performance. The gas gauge scale is 0.5 standard deviations, as identified by the five markings within. The gas gauge contains a needle to identify the performance result. If performance is at the mean, the needle will point at 90 degrees. If performance is above the mean, the needle will point to the right. If performance is below the mean, the needle will point to the left.
- 8. Standard Deviations: Displayed relative to the selected benchmark.
- 9. Information in Data Row: Identifies the comparison or benchmark group and the methodology used for comparison.
- 10. Trending Graph: Shows trending over a one or two year period with results displayed in quarters or months.

#### **Details Navigation**

Clicking the details button on a tile launches a new page, which provides a breakdown of the selected metric by, in most instances, top volume DRGs.

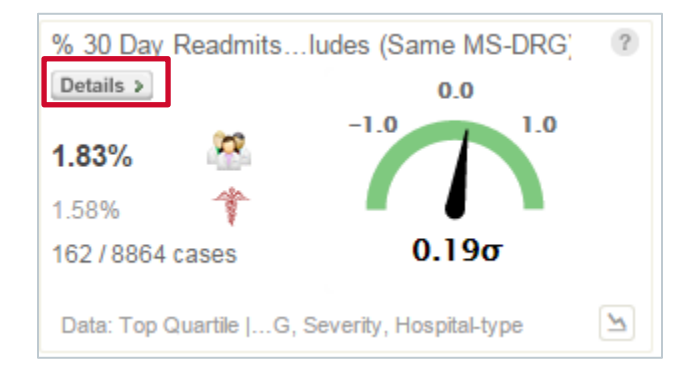

The top volume DRGs display performance using the stop light color scheme in a flattened out bar graph.

| Display by<br>MS-DRG               | Find MS-DI | RG by Name   |               |                 |         |        |               |             |               |
|------------------------------------|------------|--------------|---------------|-----------------|---------|--------|---------------|-------------|---------------|
|                                    |            | COMPAR       | ed to: Top Qu | ARTILE          |         |        | COMPARED TO:  | GENERAL MED | ICAL CENTER   |
|                                    | 3.40%      | •<br>: 4.36% | cases:        | +<br>29 / 852 ≯ |         | 3.40%  | •<br>•: 4.36% | cases:      | ∳<br>29/852 ≯ |
| NAME                               | RESULT     | COMPARISON   | STD DEV (o)   |                 | CASES - | RESULT | COMPARISON    | STD DEV (o) | c             |
| Kidney & Urinaryons W/O Mcc (690)  | 0.00%      | 3.00%        | •             | -0.58           | 0/34    | 0.00%  | 3.00%         |             | -0.58         |
| Esophagitis, Gasters W/O Mcc (392) | 3.57%      | 4.43%        | •             | -0.12           | 1/28    | 3.57%  | 4.43%         | •           | -0.12         |
| Septicemia Or SeHours W Mcc (871)  | 4.00%      | 4.31%        | •             | -0.05           | 1/25    | 4.00%  | 4.31%         |             | -0.05         |
| Cellulitis W/O Mcc (603)           | 0.00%      | 3.25%        | •             | -0.41           | 0/23    | 0.00%  | 3.25%         |             | -0.41         |
| Heart Failure & Shock W Cc (292)   | 15.00%     | 7.39%        | •             | 0.71            | 3/20    | 15.00% | 7.39%         | •           | 0.71          |
| Chronic Obstructive PulmW Cc (191) | 5.56%      | 5.75%        | •             | -0.02           | 1/18    | 5.56%  | 5.75%         | •           | -0.02         |

#### **Encounter List and Integrated Patient Timeline**

From the details view, clicking the hyperlinked cases will launch the Encounter List and Integrated Patient Timeline. The timeline provides two distinct views of case level information as well as the ability to exclude cases.

The Encounter List displays all outlier cases for the selected measure. At the top of the Encounter List, the total number of outlier cases is displayed. Below, each patient's name or encounter number is listed along with discharge date, LOS, MS-DRG/Diagnosis, attending physician, and facility. You can export this list of cases to Excel for further analysis by clicking the Gear icon in the upper right corner of the list and choosing 'Export to CSV'.

|                                                             |            |        | % 30 Da                                     | ay Readmissions (Any APR-DRG) / Case | es for PhysLast,PhysFirst - 000141 |  |
|-------------------------------------------------------------|------------|--------|---------------------------------------------|--------------------------------------|------------------------------------|--|
| Case Overview for PhysLast,PhysFirst - 000141 DISCHARGES 29 |            |        |                                             |                                      |                                    |  |
|                                                             |            |        |                                             |                                      | \$ <del>.</del> ~                  |  |
| ENCOUNTER -                                                 | DISCHARGED | LOS    | DIAGNOSIS                                   | PHYSICIAN                            | FACILITY                           |  |
| 978827648                                                   | 03/15/2011 | 7 days | Chronic Obstructive PulmonDisease W Cc(191) | PhysLast, PhysFirst - 000141         | General Medical Center             |  |
| 936122380                                                   | 01/12/2011 | 2 days | Red Blood Cell Disorders W/O Mcc(812)       | PhysLast, PhysFirst - 000141         | General Medical Center             |  |
| 870251632                                                   | 09/24/2011 | 1 days | Esophagitis, GastroenDisorders W/O Mcc(392) | PhysLast, PhysFirst - 000141         | General Medical Center             |  |
| 862232581                                                   | 11/11/2011 | 8 days | ENDOCRINE DISORDERS W CC(644)               | PhysLast, PhysFirst - 000141         | General Medical Center             |  |

Selecting any encounter or patient name will launch the Integrated Patient Timeline. Leverage the Integrated Patient Timeline to review case-level information and identify the root cause of outlier behavior. Details include encounter information, alerts to outlier behavior, the responsible physician, consulting physicians, and ED attending physician if applicable. Patient demographic information, such as patient name, discharge number, and race will populate, along with diagnosis information, core measure compliance, ICD-9 complications, and procedures.

| Ca    | Case Overview for Internal M |                        |   | Patient Name-6306798                                |                                                                        |                 |             |                      |  |
|-------|------------------------------|------------------------|---|-----------------------------------------------------|------------------------------------------------------------------------|-----------------|-------------|----------------------|--|
|       | 5                            |                        | н | Hospital Inpatient - Wed 7/10/2013 to Sun 7/14/2013 |                                                                        |                 |             |                      |  |
|       |                              |                        |   | Encounter Informat                                  | ion                                                                    | Alerts: 8       |             |                      |  |
|       | Find Encounter               | by Number or Diagnosis |   | Encounter Number                                    | 1266561915                                                             | Falls and traur | na (HAC5)   |                      |  |
|       | ENCOUNTED                    |                        |   | Facility                                            | General Medical Center                                                 | Complications   | of Conditio | n                    |  |
|       | ENCOUNTER                    | DISCHARGED + E         |   | Admit Date                                          | Wed 7/10/2013                                                          | Complications   | of Care     |                      |  |
|       | 2046551633                   | 08/16/2013 5           |   | Discharge Date                                      | Sun 7/14/2013                                                          | LOS Above Av    | verage      |                      |  |
|       | 1266561915                   | 07/14/2013 4           |   | Discharge Disposition                               | 03 -Discharge/Transfer to SNF                                          | Charges Abov    | e Average   |                      |  |
|       | 1046211085                   | 06/12/2013 7           |   | Admission Type                                      | 5 - Trauma                                                             | View all alerts |             |                      |  |
|       | 1040211003                   | 00/12/2013             |   | Admission Source                                    | Non-Health Care Facility Point of Origin                               |                 |             |                      |  |
|       | 303883283<br>2126575348      | 03/22/2013 1           |   | Length of Stay                                      | 4.00 days<br>2.79 days SYSTEM<br>2.79 days HOSPITAL<br>3.42 days GMLOS | Demographic     | cs          |                      |  |
| - 5 ( | of 5                         |                        |   | Charges                                             | \$76,293                                                               | Patient Name    |             | Patient Name-6306798 |  |
|       |                              |                        |   |                                                     | \$46,989 SYSTEM                                                        | Patient MRN     |             | 082708433            |  |

The second view

displays a timeline, which is accessible by clicking the timeline hyperlink in the top right corner. The timeline view provides a dayby-day analysis of charges/costs for a patient encounter. At the top of the screen, a color-coded line graph will display an overview of cumulative costs in each charge/cost category. Below the graph is a daily breakdown of all costs that occurred during the patient stay, divided by cost category. Use the scroll bar at the bottom of the screen to move across each day of the patient's stay.

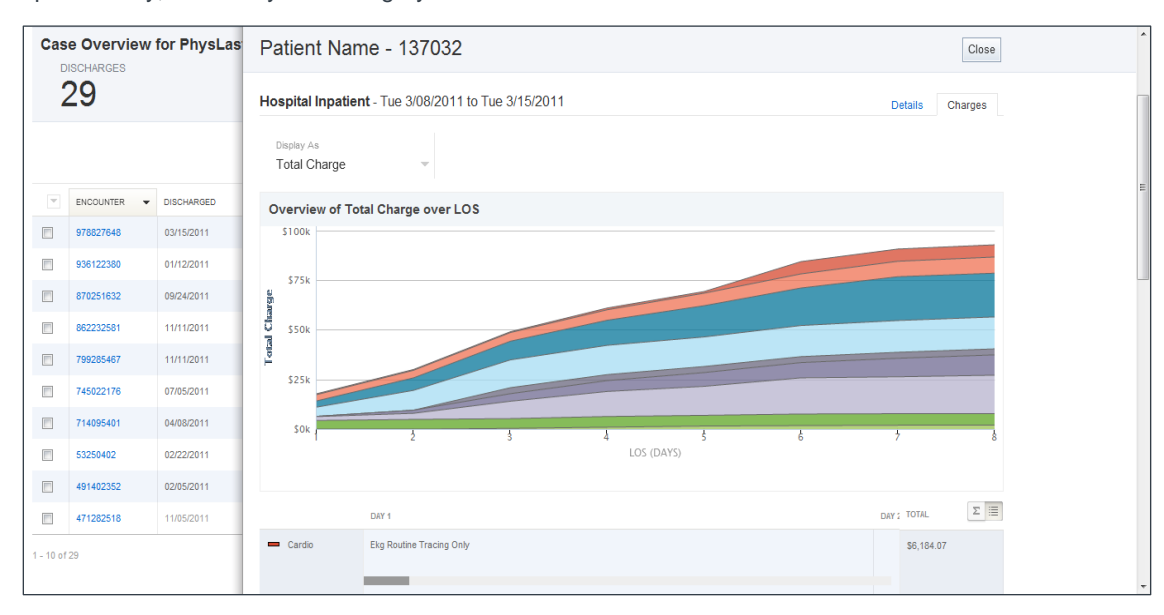

|                                       | DAY 1                    | DAY 2                                                                                                    |                                                                                                    | TOTAL      | Σ |
|---------------------------------------|--------------------------|----------------------------------------------------------------------------------------------------|----------------------------------------------------------------------------------------------------|------------|---|
| <ul> <li>Blood Utilization</li> </ul> |                          |                                                                                                    |                                                                                                    | \$1,344.32 |   |
| Cardio                                | Ekg Routine Tracing Only |                                                                                                    |                                                                                                    | \$426.41   |   |
| 🗢 ER                                  | Ed Level 5 W Proc        |                                                                                                    |                                                                                                    | \$3,091.92 |   |
| 🗢 Lab                                 |                          | Creatine Kinase (cpk) Mb Only<br>Glucose Reagent Strip<br>Comprehensive Metabolic Panel<br>Myoglobin<br>Troponin Qn | Coombs Indirect QI<br>Blood Typing Abo<br>Blood Typing Rh (d)<br>Crossmatch Immediate Spin<br>Cbc Auto Wi/Auto Dif | \$8,080.50 |   |

Click into the chart to learn more about specific charges/cost items ordered

within that category. Items can be sorted by cost, name, ordering physician, or time ordered, and selecting an individual item shows the quantity ordered, item cost, and additional information.

|           | ENCOUNTER  | DISCHARGED | Overview of Total Charge     | over LOS                      |                                             |  |
|-----------|------------|------------|------------------------------|-------------------------------|---------------------------------------------|--|
|           | 442017446  |            | \$150k                       |                               |                                             |  |
|           | 1064621352 |            |                              |                               |                                             |  |
|           | 1481419008 |            | ម្នា<br>ឆ្នាំ \$100k         |                               |                                             |  |
|           |            |            |                              |                               |                                             |  |
|           | 1408067401 |            | DAY 1<br>Lab                 | <b>\$</b> A P T               | Troponin Qn                                 |  |
|           |            |            | Total Costs: \$9,103.16      | Troponin Qn                   | Code: 8042955200426550                      |  |
| [27]      |            |            | Orders: 27                   | Natriuretic Peptide           | 0.1.1.1                                     |  |
|           |            |            | Ordering Physicians: 1       | Blood Gas Ph Po2 &/Or Pco2    | Heart Failure demo/standard guideline       |  |
|           | 1735344071 |            | PhysLast, PhysFirst - 000498 | Creatine Kinase (cpk) Mb Only | Otr 4                                       |  |
|           |            |            | Date: Thu Oct 27, 2011       | Comprehensive Metabolic Panel | Total Cost \$1,522.12                       |  |
|           |            |            |                              | Myoglobin                     | Ordering Phys: PhysLast, PhysFirst - 000498 |  |
| 4 40 -4   |            |            |                              | Hepatic Function Panel        | Date: 10/27/2011 12:00:00 AM                |  |
| 1 - 10 01 |            |            |                              | Istat Chem 8                  |                                             |  |
|           |            |            |                              | Oracting Kingge (ank) Mh Only |                                             |  |

#### **Excluding Cases**

The first step of the two-step process to exclude cases is found on the Encounter list. The user should begin by selecting the case(s) to be excluded under the Excludes column.

| Find Encounter by Number or Diagnosis 2 |           |              |         |                                     |                            | <b>⇔</b> -                  |
|-----------------------------------------|-----------|--------------|---------|-------------------------------------|----------------------------|-----------------------------|
|                                         | ENCOUNTER | DISCHARGED - | LOS     | MS-DRG                              | PHYSICIAN                  | Exclude Selected            |
| <b>V</b>                                | 414796087 | 09/27/2013   | 8 days  | Hip & Femur Proceor Joint W Cc(481) | PhysLast,PhysFirst - 0001  | Clear Excludes for Selected |
| <b>V</b>                                | 450921068 | 09/23/2013   | 14 days | Major Gastrointesections W Mcc(371) | PhysLast,PhysFirst - 0003  | General Wedical Center      |
|                                         | 870251632 | 09/23/2013   | 1 days  | Esophagitis, Gastrders W/O Mcc(392) | PhysLast,PhysFirst - 00014 | 41 General Medical Center   |

The second step is to navigate back to the Focus feature to the Excludes tab and select the "Omit excluded discharges" box.

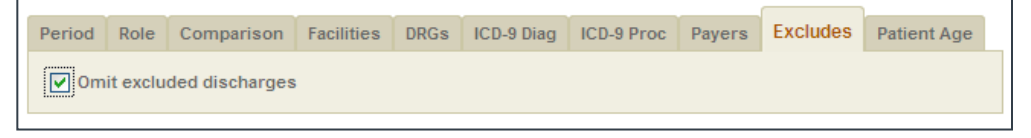

#### **Charge/Cost Categories**

Selecting the categories button on the **Average Cost metrics within the utilization tab** allows the user to see a breakdown of charges/costs per case among the thirteen charge/cost buckets.

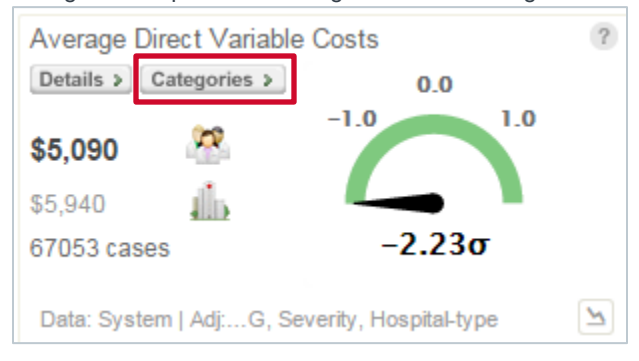

To understand which chargeable items were ordered on a physician's cases under a particular category, a user can select the **analysis button** on a metric. Selecting the analysis button under the lab category, for example, will bring the user into the charges or cost tab with the lab items delineated. **Note: you do not click directly on the Costs tab, but rather enter it through the Utilization tab.** 

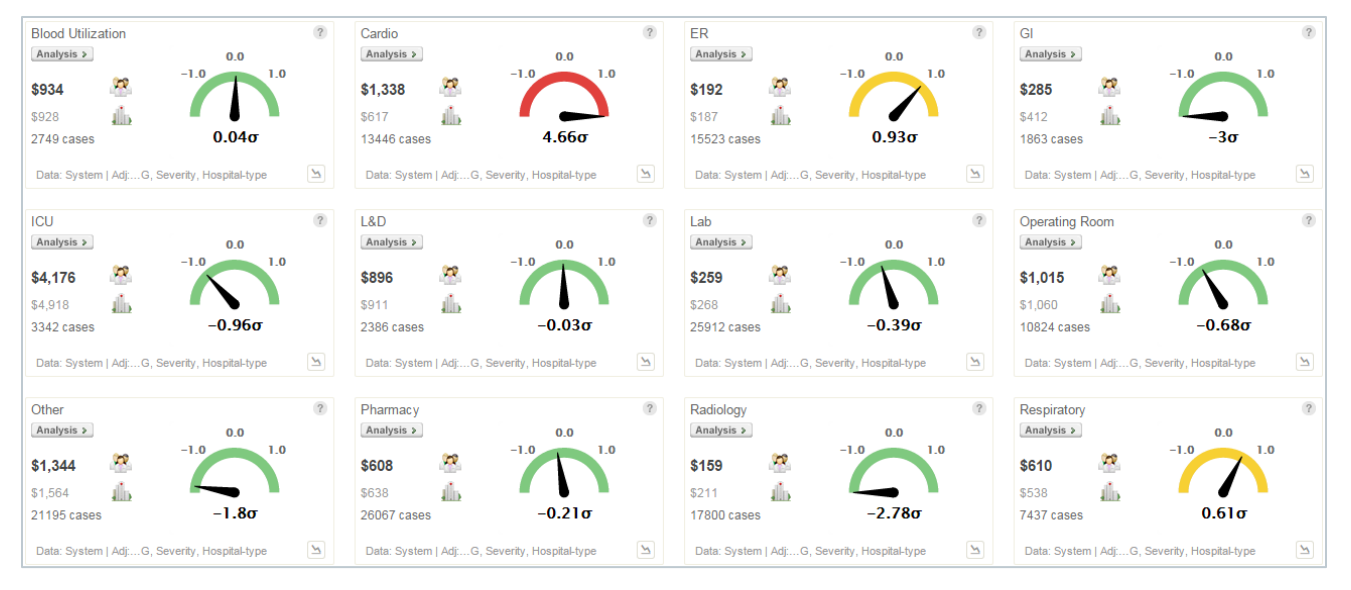

The charges/cost tab provides the user insight into the particular items ordered on a physician's cases. Depending on the filters set on the upper portion of the page, different items will populate on the bottom half of the screen. A user can choose to view the items ordered on different types of cases by selecting inpatient or outpatient, particular DRGs, or different severity levels. Because the analysis button under the lab category was selected as an example, the category selection is set to lab on the charges/cost tab.

| All Physicians-General Hospital<br>Group Overview Quality Utilization Cost ED Obse | ervation OPPE Recredentialing                                               |            |                                        | (Pocus 5) May2013 - Apr2014 Discharging (Print Report) |  |
|------------------------------------------------------------------------------------|-----------------------------------------------------------------------------|------------|----------------------------------------|--------------------------------------------------------|--|
| Cost Analysis                                                                      |                                                                             |            |                                        |                                                        |  |
| Inpatient Outpatient                                                               |                                                                             |            |                                        | Hide Options 🕐                                         |  |
| Filters                                                                            |                                                                             |            |                                        |                                                        |  |
| Filter MS-DRGs                                                                     |                                                                             | Severity   | ✓ 1 - Minor ✓ 2 - Moderate ✓ 3 - Major | ✓ 4 - Extreme                                          |  |
| MS-DRGs Available Add All                                                          | MS-DRGs Selected Remove All                                                 | Charges    | All     Ordering Physicians Only       |                                                        |  |
| Filter To Find MS-DRGs                                                             | 003-ECMO OR TRACH W MV >96 HRS OR P<br>DX EXC FACE, MOUTH & NECK W MAJ O.R. |            |                                        |                                                        |  |
|                                                                                    | 004-TRACH W MV >96 HRS OR PDX EXC FA                                        | Category   | Radiology                              | Ť                                                      |  |
|                                                                                    | CE, MOUTH & NECK W/O MAJ O.R.                                               | Usage      | All items                              | •                                                      |  |
|                                                                                    | 011-TRACHEOSTOMY FOR FACE, MOUTH &<br>NECK DIAGNOSES W MCC                  | Cost Type  | Generic Costs                          | <b>T</b>                                               |  |
|                                                                                    | 012-TRACHEOSTOMY FOR FACE, MOUTH &                                          |            |                                        |                                                        |  |
|                                                                                    | NECK DIAGNOSES W.CC                                                         |            |                                        | Apply Filters                                          |  |
|                                                                                    |                                                                             |            |                                        |                                                        |  |
| CDM ¢ DESCRIPTION                                                                  |                                                                             | UNIT COSTS | AVG. COSTS PER                         | AGGREGATE DELTA / STD. DEV. CON.                       |  |
| 34310014 Hb In 111 Oxy(wbc)/0.5mci                                                 | 2.01% 46/2293 1.00                                                          | \$1,847    | <b>11</b> \$1,847 \$14,503             | 0.11                                                   |  |
|                                                                                    | 1.00                                                                        |            |                                        |                                                        |  |

On the bottom portion of the screen, the columns provide insight into the ordering of particular items on the physician's cases.

- 1. CDM (Charge Master Code): A unique code provided in the billing data associated with the item charged.
- 2. Description: The description of the item charged during the patient treatment.
- 3. Percentage Cases Used: The percentage of the physician's "eligible cases" in which the item was charged. The comparison group's percentage is directly below the physician's result. The hyperlinked case count fraction to the right of the percentage provides insight into the number of the physician's cases that were involved. The numerator is the number of cases where the item was ordered at least once. The denominator is the number of "eligible cases" where the item could have been ordered. To determine the denominator, Crimson looks across the member's past historical data

for same APR-DRG, severity level combinations where a specific CDM code has appeared. If a match across the three criteria is identified in the historical data, the case from the time period and physician selected is counted in the denominator as an "eligible case."

- 4. Average Items per Case (where used): The average number of times an item was ordered per case when the item was used at least once.
- Unit Costs: The hospital charges/costs for a particular item. 5.
- 6. Average Costs per Case (where used): Calculated by multiplying the average number of items per case (where used) by the unit charges/costs.
- 7. Aggregate Delta: Considering the difference between item utilization on the physician's cases versus the comparison group's cases, the aggregate delta defines the possible charges/cost opportunity if the physician's ordering patterns were decreased to the comparison average. For the calculation, the aggregate delta utilizes both the percentage of cases used and the average items per case (where used), if applicable. Only attend to this column if your comparison group in the focus feature is your hospital. This is because not all hospitals in your Division use the same charge codes for each item.
- 8. Aggregate Delta (Standard Deviation): The statistical difference between the physician and the comparison group in terms of overall item utilization.

#### Use Case: Analyzing Inpatient Length of Stay in Crimson

1. Search for a Single Physician or Group of Physicians

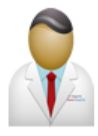

#### **Physician Profiles**

Find Physician >

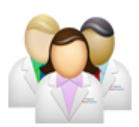

**Group Profiles** 

## Groups Available Group Profiles system NAME DESCRIPTION System-All Physicians

System-All Pl

2. Click the Utilization Tab and find the Average LOS Metric Tile

.

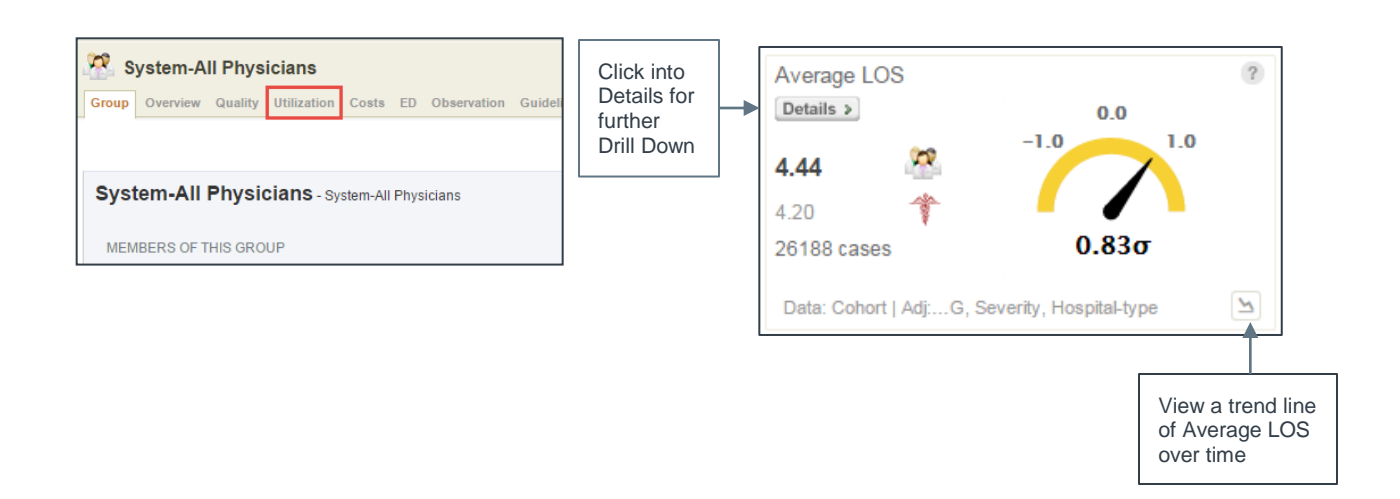

Find physician by name or id

Hospital All hospitals

Specialty All specialties

Sub-Specialty All sub-specialties

Find Physician >

Sort alphabetically by hospital Osort alphabetically by sub-specialty

Find physician by hospital, specialty or sub-specialty

T

3. Adjust Focus Feature Settings for Desired Analysis

**Note:** Comparison defaults to 'System', which means the last 27 months of similar cases from all of the facilities within your crimson site. You can change the Comparison to be other Crimson Cohorts (groups of hospitals that use Crimson). There are a number of Cohorts pre-programmed into your site.

| Focus Settings                                                                                            |
|----------------------------------------------------------------------------------------------------|
| Select a focus setting template:                                                                          |
| Default                                                                                                   |
| Or customize your focus settings as needed:                                                               |
| Period Role Comparison Facilities DRGs ICD Diag Procedures Payers Excludes Patient Age Service Lines CDMs |
| Pre-defined Range  © Custom Range                                                                         |
|                                                                                                    |
| Start of November V 2013 V through end of October V 2014 V                                                |
| Period Role Comparison Facilities DRGs ICD Diag Procedures Payers                                         |
| Cohort     Control     Some comparison groups do not apply to the A                                       |
|                                                                                                    |
| Past 27 Months      Focus Period                                                                          |
| AL AMCs                                                                                                   |
| All hospitals<br>All Non-teaching hospitals                                                               |
| All reaching nospitals<br>All Trauma                                                                      |
| Community Hospitals<br>HCA - All                                                                          |
| HCA - American Group<br>HCA - Capital Division                                                            |
| HCA - Central and West Texas Division<br>HCA - Continental Division                                       |
| HCA - East Florida Division<br>HCA - Far West Division                                                    |
| HCA - MidAmerica Division<br>HCA - National Group                                                         |
| Select Facilities                                                                                         |
| in the comparison                                                                                         |

4. View by MS-DRG, Physician, Discharge Disposition, etc.

Ν

| Display by<br>MS-DRG                 | ~        | <b>`</b>                       |           |               |                    |         |       |      |
|--------------------------------------|----------|--------------------------------|-----------|---------------|--------------------|---------|-------|------|
| Discharge Quarter<br>Mortality Level | <b>^</b> | Display by<br>MS-DRG           | Find MS   | 6-DRG by Name |                    |         |       |      |
| ✓ MS-DRG                             |          |                                |           | COMPARED      | TO: SYSTEM A       | VERAGE  |       |      |
| Payer Class                          |          |                                | 5.09      |               |                    | 1 +     |       |      |
| Physician                            |          |                                | compariso | n: 5.06       | cases: 1           | 48932 🔉 |       |      |
| Primary Diagnosis                    |          | NAME                           | RESULT    | COMPARISON    | STD DEV $(\sigma)$ |         | CASES | *    |
| Primary Procedure                    |          | Normal Newborn (795)           | 2.23      | 2.29          |                    | -0.09   | 1     | 1607 |
| Service Line                         |          | Vaginal DeliverDiagnoses (775) | 2.28      | 2.29          |                    | -0.02   | 9     | 9544 |
| Severity Level                       |          | Psychoses (885)                | 8.83      | 8.32          |                    | 0.17    |       | 6949 |
| openierayer                          | <b>*</b> | Neonate W OtheProblems (794)   | 2.61      | 2.78          |                    | -0.26   |       | 4320 |
|                                      |          | Cesarean Section Cc/Mcc (766)  | 3.29      | 3.41          |                    | -0.09   |       | 4261 |
|                                      |          | Septicemia Or Surs W Mcc (871) | 7.28      | 8.11          |                    | -0.16   | ;     | 2988 |

ſ

### Use Case: Understanding the ED Frequent User Dashboard

The ED Frequent User Dashboard provides a cross-continuum perspective on high cost, high visit patients. From the Home Page, click Dashboard, then choose 'Frequent ED User Dashboard'

| λ    | Crimson C<br>Continuum o               | l <b>inical Adv</b><br>f Care | antage  |                    |              |
|------|----------------------------------------|-------------------------------|---------|--------------------|--------------|
| Home | Dashboard                              | Physicians                    | Groups  | Electronic Reviews | On-Demand    |
| He   | System Das<br>Frequent ED<br>Dashboard | hboard<br>User                | Welcome | to Crimson Continu | ium of Care. |

Identify the average cost per patient for these top 100 patients, as well as that average cost trend over time.

| Frequent ED User    | r Dashboard                           |                                     |
|---------------------|---------------------------------------|-------------------------------------|
|                     |                                       |                                     |
| Overview of To      | p 100 ED Users                        |                                     |
| TOTAL COST          | AVG COST PER PATIENT                  | AVG ED COST (TREND)                 |
| \$2.42 <sup>™</sup> | <b>\$24.2к</b><br>comparison: \$3.04К | \$2.00K<br>\$0.00 AUG 2013 JUL 2014 |

The next section of the dashboard lists the top 100 patients with ED visits by name. You can see the number of their ED visits, and click that link to see the encounter list of those visits. Further, you can see their ED Costs and most recent ED Diagnosis. Use this section to identify patients for case management intervention in the ED.

| Top 100 ED Users |             |              |         |                          |   |
|------------------|-------------|--------------|---------|--------------------------|---|
| PATIENT          | ED VISITS - | TOTAL VISITS | ED COST | LATEST ED DIAGNOSIS      |   |
| Patient Name     | 20          | 21           | \$68.0K | Chest Pain Nos           | * |
| Patient Name     | 20          | 23           | \$42.0K | Abdmnal Pain Oth Spcf St |   |
| Patient Name     | 19          | 20           | \$32.3K | Migrne Unsp Wo Ntrc Mgrn |   |
| Patient Name     | 19          | 19           | \$4.66K | Backache Nos             |   |

×/

Suggestions:

- Identify not only top 10 Frequent ED Users, but also top 20 and top 50 for Case Management opportunities.
- For a more focused look at the top 100 ED users, direct case management to the most frequent users by latest ED diagnosis.

The next section provides a number of different metrics about the top 100 ED Frequent Utilizers. You can see the average number of ED visits, time between visits, ED and Inpatient Length of Stay, and the percentage of ED visits these 100 patients make up. Note the low volume of Inpatient stays, but high percent of 72 Hour Revisits.

| Average ED Visits                                                       |                    | Average Time Between Visits                                           | Average LOS                   | Average LOS                         |  |
|-------------------------------------------------------------------------|--------------------|-----------------------------------------------------------------------|-------------------------------|-------------------------------------|--|
|                                                                         | 3.28 visits        | 5.39 days                                                             | ED                            | INPATIENT                           |  |
|                                                                         |                    |                                                                       | 4.15 hours                    | <b>4.08 days</b> 52 of 100 patients |  |
| 22.4 visits<br>comparison: 1.39<br>indv. outliers: high 71.0   low 15.0 |                    | 8.30 days<br>comparison: 41.4<br>indv. outliers: high 91.1   low 0.00 | % of Total ED Volumes         |                                     |  |
|                                                                         |                    |                                                                       | VISITS                        | COSTS                               |  |
|                                                                         |                    |                                                                       | 0.79%<br>2.24K of 281K visits | 0.67%<br>\$733K of \$110M           |  |
| % 72 Hour Revisits                                                      |                    |                                                                       |                               |                                     |  |
| ED                                                                      | INPATIENT          |                                                                       |                               |                                     |  |
| 33.0%                                                                   | 2.46%              |                                                                       |                               |                                     |  |
| 737 of 2.24K visits                                                     | 55 of 2.24K visits |                                                                       |                               |                                     |  |

**72 Hour Revisits** looks at the percentage of occurrences where a patient in the top 100 ED users was discharged from the ED and then **came back into the ED** within 72 hours. The INPATIENT part of the metric shows the percentage of occurrences where a patient in the top 100 ED users was discharged from the ED, return to the ED and then are subsequently **admitted into the inpatient care setting** within 72 hours.

#### Questions

Any questions should be directed to the organization's Dedicated Advisor who is more than happy to work with users to better understand data and performance. Thank you for using Crimson to assess physician performance at your organization.